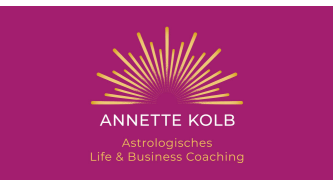

# ZOOM INSTALLATION

#### Kurzanleitung: Zoom installieren (für Computer) Schritt 1: Den Zoom-Client herunterladen und installieren

- Gehe auf: https://zoom.us/client/latest/ZoomInstaller.exe und auf "Datei speichern". Zoom wird nun heruntergeladen.
- Entweder Zoom startet die Installation automatisch oder du musst in deinem Browser unter Downloads auf "ZoomInstaller.exe" klicken.

| λ Such | ien                                   | : | <u>⊬</u> III\ ( |
|--------|---------------------------------------|---|-----------------|
|        | ZoomInstaller.exe<br>Fertig — 10,8 MB | - | OURCEN          |

• Zoom ist nun installiert und kann verwendet werden.

#### <u>Schritt 2: Einem Meeting beitreten</u> Möglichkeit a)

• Klicke auf den Zoom-Link aus der Mail

#### Möglichkeit b)

- Starte das Programm Zoom.
- Klicke auf "An Meeting teilnehmen".
- Gib die Meeting-ID ein (Zahlen stehen unter dem Link)

### Kurzanleitung: Zoom installieren (für Tablet/Handy) Schritt 1: Die Zoom-App herunterladen und installieren

- Öffne den App-Store deines jeweiligen Gerätes und suche nach "Zoom".
- Lade "ZOOM Cloud Meetings" herunter.

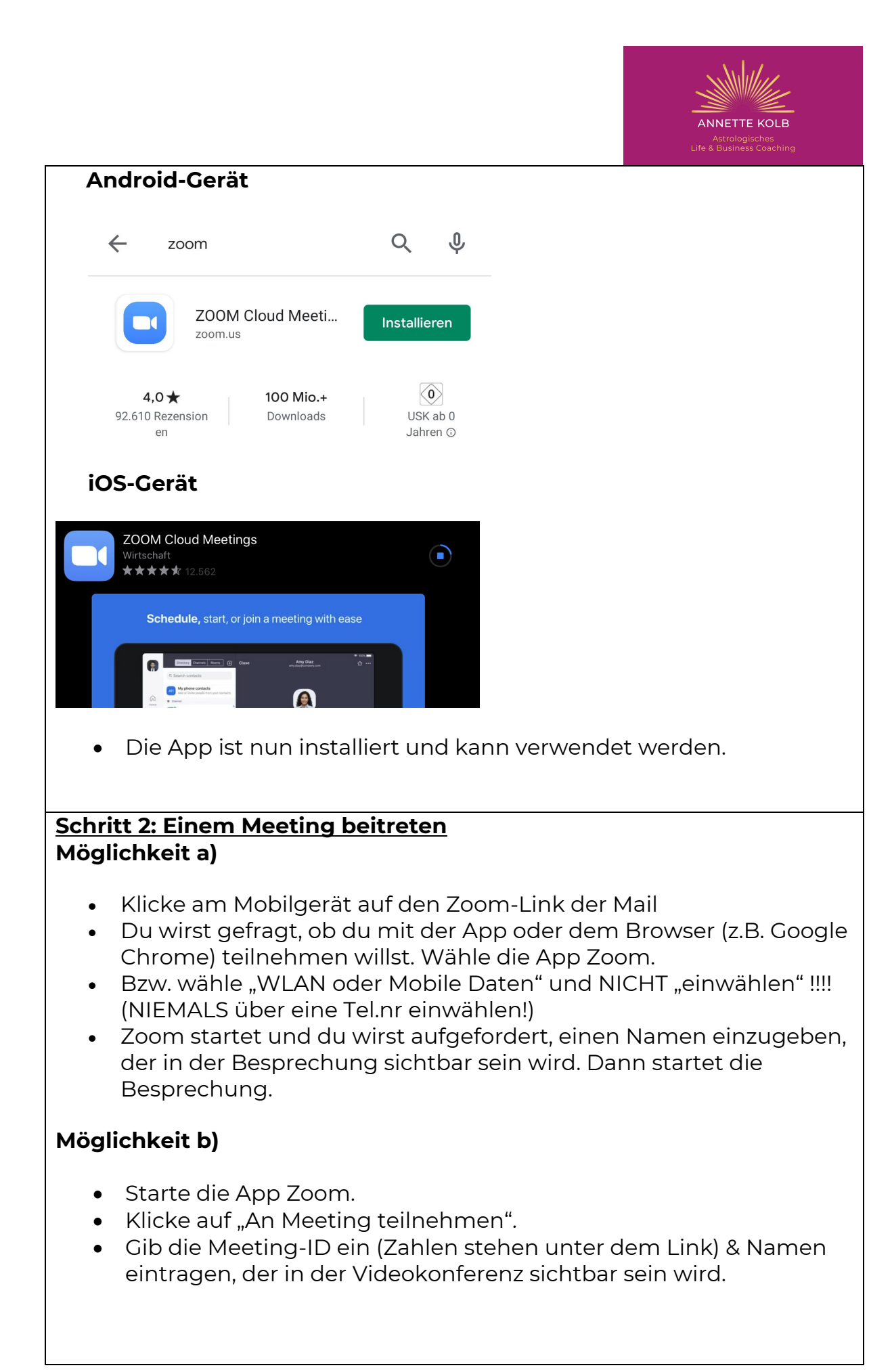

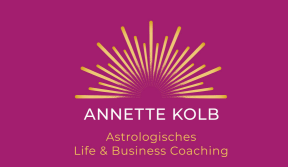

- Gehe dann auf "Beitreten".
- Sobald du beitrittst, wirst du gefragt, ob Zoom Zugriff auf das Mikrofon und die Kamera haben darf. Bitte klicke "akzeptieren" und gehe dann auf "Mit Video teilnehmen".

## Video-Anleitung auf YouTube

- Es gibt auch Erklärvideos auf YouTube, die beim Einrichten von Zoom weiterhelfen.
- Zum Beispiel dieses mit dem Titel "ZOOM installieren und einrichten" über folgenden Link: <u>https://youtu.be/W5ofl4vPGfl</u>

### WICHTIG für die Nutzung von Zoom

- links unten findest du Symbole für ein Mikro & eine Kamera, mit diesen Symbolen kannst du dein Bild und Ton an-/ausschalten
- Am PC: klicke auf "Chat", um etwas zu schreiben in der vorgegebenen Zeile, drücke die "Enter-Taste" zum Abschicken deiner Nachricht
- Am Handy: klicke auf die 3 Punkte (darunter steht "mehr") und dann auf "Chat"
- Am Handy: links oben kannst du mit dem entsprechenden Lautsprecher-Symbol den Ton (aus Zoom-Raum) an- bzw. ausschalten bzw. auf "Audio" klicken (je nach Handy)
- Klicke "beenden" oder "verlassen", um das Meeting für dich zu beenden